# Anleitung für den MOCheckAG (Checkservice Bund und Lieferung kantonale Datenbank)

### 1. Einleitung

Seit Juni 2016 stellt die Eidgenössische Vermessungsdirektion (V+D) den kantonalen Vermessungsaufsichten für die Qualitätskontrolle der Daten der amtlichen Vermessung den kantonalen Checker MOCheckAG zur Verfügung. Die Checkservices basieren auf dem Produkt iGCheck der Firma infoGrips. Die Überprüfung erfolgt auf der Basis der INTERLIS Daten im kantonalen Datenmodell LV95 (DM.01-AV-AG V25 (LV95)).

### 2. Anwendung

Der Zugang erfolgt über die Internetplattform oder über die Lieferung an die FTP Adresse. www.infogrips.ch  $\rightarrow$  Checkservice (Button Login)

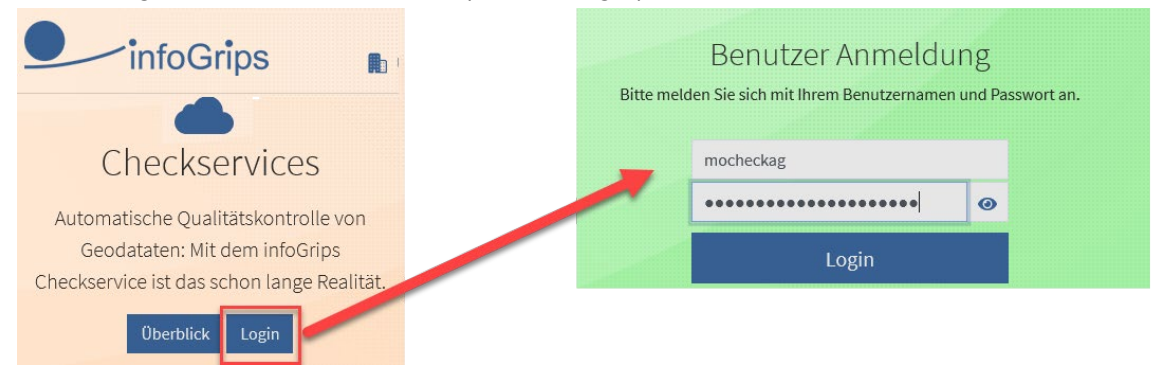

**Via Internet** wird als Benutzernamen 'mocheckag' eingetragen und das Passwort. Danach Button "login".

#### nur Prüfung:

Auf der «Daten Upload» ist die ITF Datei auszuwählen (direkt oder als ZIP Datei) und mit Button "Check" die Prüfung durchzuführen.

| infoGrips                                                                | Daten Upload | <b>DE</b> FR EN<br>Jobs anzeigen |
|--------------------------------------------------------------------------|--------------|----------------------------------|
| Parameter erstellen<br>Erstellen Keine Parameter in der Liste vorhanden. |              |                                  |
| Dateien hierher ziehen oder durch Klick auswählen                        |              |                                  |
| Check                                                                    |              |                                  |

Nach einigen Minuten wird dem Anwender eine Email zugestellt, welche auf die ZIP-Datei *Dateiname*.zip verweist. Speichert die ZIP-Datei in ein Verzeichnis auf dem PC oder öffnet sie nur zur Einsicht. Die im ZIP gelieferten Log-Dateien sind analog der bekannten CheckCH Struktur gespeichert. Die in den Log-Dateien enthaltenen Fehlermeldungen sind zu bereinigen.

#### Prüfung und Weiterleitung an kantonale Datenbank:

Auf der Seite «Daten Upload» ist auf den Parameter "Erstellen" zu drücken. Im folgenden Dialog ist der Wert 'data\_forward' (inkl. Unterstrich) als «Name» einzutragen. Das Feld «Wert» ist leer zu lassen. Der Button "Erstellen" ist abschliessend zu drücken, sonst wird der Eintrag, obwohl er sichtbar stehen bleibt, nicht erkannt.

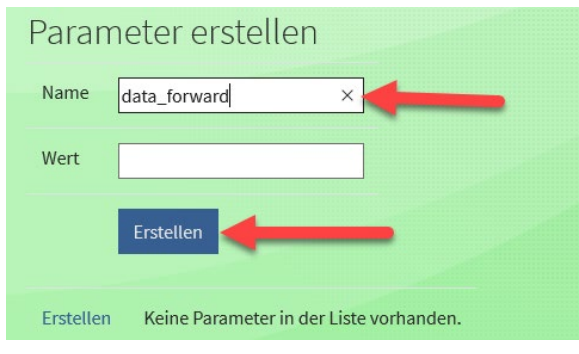

Nun die ITF Datei auswählen (direkt oder als ZIP Datei) und mit Button "Check" die Prüfung durchführen. Wenn kein "data\_forward" Kriterium verletzt wird, so wird die ITF Datei im Hintergrund automatisch an die kantonale Datenbank weitergeleitet.

| Parameter ei       | rstellen   |              |       |
|--------------------|------------|--------------|-------|
|                    |            | Name         | Wert  |
| Erstellen Bearbeit | en Löschen | data_forward |       |
|                    |            |              |       |
|                    |            |              |       |
| 0.8 MB             |            |              |       |
|                    |            |              |       |
| Remove file        |            |              |       |
| L                  |            |              |       |
|                    |            |              | Check |

Nach einigen Minuten wird dem Anwender eine Email zugestellt, welche auf die ZIP-Datei *Dateiname*.zip verweist. Speichert die ZIP-Datei in ein Verzeichnis auf dem PC oder öffnet sie nur zur Einsicht. Die im ZIP gelieferten Log-Dateien sind auf Fehlermeldungen zu prüfen und bereinigen.

Die Weiterleitung erfolgt nur, wenn die Prüfung kein "data\_forward" Kriterium verletzt. Dies ist an einer zusätzlichen LOG-Datei erkennbar.

«ITF\_Bezeichnung»\_data\_forward\_**error**.txt beinhaltet nur die Meldungen, welche das Weiterleiten verhindert haben. Diese sind zu beheben und der Vorgang nochmals durchzuführen.

«ITF\_Bezeichnung»\_data\_forward\_**ok**.txt bestätigt, dass die Weiterleitung an den Kanton erfolgt ist.

#### CheckGWR:

Wenn der Abgleich GWR – AV einer Gemeinde abgeschlossen ist, so hinterlegt das Vermessungsamt deren Namen bei MOCheckAG. Danach werden bei Lieferung des AV ITFs dieser Gemeinde an MOCheckAG jeweils 2 Resultatmails (bisheriges MOCheckAG – über das ITF AV; CheckGWR – inkl. den Datenprüfungen mit GWR) zurück geliefert.

Die Datenprüfung des CheckGWR erfolgt basierend auf den Daten des BfS. Die Daten beim BfS werden mindestens bis Ende 2020 jedoch nur monatlich vom kGWR aktualisiert. Dies kann dazu führen, dass kGWR und ITF übereinstimmen, aber trotzdem eine Fehlermeldung geliefert wird. Die Fehlermeldungen sind zu überprüfen. Je nachdem ist in der AV oder via Bauverwaltung im GWR eine Anpassung durchzuführen. Vorerst erhält diese Meldung nur der NFG, welcher bei Anpassungen im GWR mit der zuständigen Bauverwaltung Kontakt aufnimmt. Es werden nicht alle Meldungen bereinigt werden können, da Bauverwaltungen zum Teil an Gebäuden im GWR festgehalten haben, welche durch die AV als Fahrnisbaute klassiert und deshalb nicht erfasst wurden. Dem BfS wurde der Wunsch einer Liste bekannter EGID Differenzen (WhiteList) angebracht. Das BfS möchte möglichst darauf verzichten und beobachtet vorerst die Situation.

Der CheckGWR hat vorerst keine Kriterien, welche die Weiterleitung verhindern könnte. Kapitel 4 gibt Auskunft über die kantonalen Ausnahmen bei einzelnen errid.

Ein grosser Unterschied bei der Resultatlieferung besteht im <<Dateinamen>>\_err.kml File. Dieses kann in map.geo.admin.ch angezeigt werden. Vorgehen: das kml File aus dem ZIP in einen Ordner eurer Wahl speichern, z.b. C.\Temp. Den Browser mit map.geo.admin.ch starten und das kml File in das Browserfenster ziehen und File loslassen. Die Punkte werden in der Karte georeferenziert, wenn sie Koordinaten im GWR hatten. Bei fehlenden Koordinaten führt das Vermessungsamt unregelmässig Koordinaten nach, welche in der Regel einer der Liegenschaftsbeschriftungspositionen entspricht.

#### Arbeiten via FTP bzw. Batch:

Die Daten können auch via einer FTP Anwendung oder Bat übergeben werden. Dazu ist die Adresse <u>ftp.infogrips.ch</u> plus Logindaten.

Um die automatische Weiterleitung veranlassen zu können, muss als Parameterwert "site set param data\_forward" mitgegeben werden.

Auch bei der FTP Möglichkeit wird das Email mit dem Link zum ZIP (je nach Wahl mit oder ohne data\_forward.txt) zugestellt.

#### Jobs anzeigen:

Über den Eintrag «Jobs anzeigen» auf der Internetplattform werden die heute für dieses Login gelieferten Files angezeigt und können deren Resultat-ZIPs aufgerufen werden.

### 3. Fehlermeldungen "MOCheckAG" (Dateiname.log)

Die Fehlermeldungen sind grundsätzlich zu bereinigen. Die nachfolgenden Tabellen enthalten spezielle Hinweise zu einzelnen Fehlermeldungen oder Fehlermeldungen, welche vom Vermessungsamt akzeptiert werden.

| Торіс   | FixpunkteKategorie1                                                                                                    |                      |
|---------|----------------------------------------------------------------------------------------------------|----------------------|
| Table   | HFP1                                                                                                    | errid                |
|         | Lagegeometrie muss gleich sein wie in FPDS                                                                                                    | CH013401             |
| هي<br>O | Die Lagegeometrie ist durch das Vermessungsamt im FPDS nachzu-<br>führen, wenn es sich um neue Punkte oder laufende Operate handelt.<br>Ansonsten ist die Geometrie im Projekt identisch beizubehalten.  |                      |
|         | LageGen muss gleich sein wie in FPDS, ausser wenn …<br>LageZuv muss gleich sein wie in FPDS, ausser wenn …                                                                                               | CH013601<br>CH013701 |
| Ē       | Mit der Nachführung der Geometrie werden die beiden Attributwerte<br>im FPDS auf den Standardwert gemäss Handbuch angepasst. Des-<br>halb werden diese Meldungen nur in Bearbeitungsoperaten akzeptiert. |                      |

| Торіс  | FixpunkteKategorie2                                                                                                    |          |
|--------|----------------------------------------------------------------------------------------------------|----------|
| Table  | HFP2                                                                                                    | errid    |
|        | Lagegeometrie muss gleich sein wie in FPDS                                                                                                    | CH023401 |
| چ<br>O | Die Lagegeometrie ist durch das Vermessungsamt im FPDS nachzu-<br>führen, wenn es sich um neue Punkte oder laufende Operate handelt.<br>Ansonsten ist die Geometrie im Projekt identisch beizubehalten. |          |
|        | Bei Nachträgen (in Operaten der Nachführung) sind die mm Koordina-<br>ten aus den Protokollen zu übernehmen.                                                                                            |          |

| Торіс | FixpunkteKategorie3                                     |          |
|-------|---------------------------------------------------------|----------|
| Table | LFP3                                                    | errid    |
|       | Abstand zu benachbartem LFP3 <= 1 m                     | CH031003 |
| Ē     | Die Warnung wird nur in einem PN/EKE Operat akzeptiert. |          |

| Торіс | Bodenbedeckung                                                                                                    |          |
|-------|----------------------------------------------------------------------------------------------------|----------|
| Table | BoFlaeche                                                                                                    |          |
|       | centroid in overlap at 6xxxxx.xxx/2xxxxx.xxx                                                                                                    | INT115   |
| Ē     | <i>Hinweis:</i> Für die Berechnung wird die Overlaps Toleranz von 5 cm verwendet.                                                                                                    |          |
|       | Liegt der betroffene Zentroid innerhalb zweier Linien mit Abstand<br><11cm und eine der benachbarten Flächen weist dieselbe BB-Art auf,<br>so ist die "Trennlinie" und ein Zentroid zu löschen (Vereinigung glei-<br>cher BB-Arten). |          |
|       | Existiert keine Übereinstimmung und kann der Zentroid nicht an eine<br>"breitere Stelle" verschoben werden, so ist die Bodenbedeckung mit<br>einer benachbarten zusammenzulegen.                                                     |          |
| Table | Gebaeudenummer                                                                                                    |          |
|       | Nur Art = Gebäude ist korrekt                                                                                                    | CH043701 |
| Ð     | Der Checker wurde erweitert, so dass neu auch Wasserbecken nicht bemängelt werden.                                                                                                    |          |

| Торіс        | Bodenbedeckung                                                                                                    |          |
|--------------|----------------------------------------------------------------------------------------------------|----------|
| Table        | ProjGebaeudenummer                                                                                                    |          |
|              | GWR_EGID von Gebaeude=projektiert fehlt, falls GWR_EDID in<br>Topic GEB von Gebaeudeeingang (Im_Gebaeude=BB und Sta-<br>tus=projektiert) vorhanden ist                                                                                             | CH041501 |
|              | GWR_EGID von Gebaeude=projektiert und GWR_EDID in Topic<br>GEB von Gebaeudeeingang (Im_Gebaeude=BB und Sta-<br>tus=projektiert) müssen zusammen eindeutig sein                                                                                     | CH041502 |
| ⊂ <b>8</b> ™ | Wenn eine projektierte Baute (vor allem bei unterirdischen Garagen)<br>auch Gebäudeeingänge geometrisch beinhaltet (Eingänge von dar-<br>überliegenden MFH), welche nicht für diese Baute gedacht sind, so<br>ist diese Meldung nicht zu beachten. |          |
| 0            | Ansonsten sind die Objektverknüpfungen zu prüfen/korrigieren.                                                                                                    |          |

| Торіс          | Einzelobjekte                                                                                                    |                    |
|----------------|----------------------------------------------------------------------------------------------------|--------------------|
| Table          | Einzelobjekte                                                                                                    | errid              |
|                | Geometrie fehlt                                                                                                    | CH050801           |
| 0              | Das Einzelobjekt hat keine abhängigen Definitionen und muss ge-<br>löscht werden. Oder die abhängigen Elemente sind bereits pendent gelöscht, womit das Einzelobjekt zu löschen ist. |                    |
| Topic          | Einzelobjekte (während Umbauphase der EO Weitere (Kultur Weg Rar 2026); nachfolgende 2 Meldungen werden gemeindeweise gesteuert.                                                     | nd) bis            |
| Table          | Flaechenelement_Geometrie (Gemeinde ohne Umstellungsauftrag)                                                                                                    | <mark>errid</mark> |
|                | Bei Art=weitere (Kultur Weg Rand) dürfen nur Jauchegruben in Tab.<br>Flächenelement sein, die restlichen Objekte gehören in die Linienele-<br>mente.                                 | AG051014           |
| <mark>.</mark> | Lediglich Hinweis, dass Flächenelemente in dieser Gemeinde zu<br>dieser EO Art erstellt wurden.                                                                                      |                    |
| Table          | Linienelement (Gemeinde mit Umstellungsauftrag)                                                                                                    | errid              |
|                | Bei Art=weitere (Jauchegrube) muss die Geometrie in Tab. Flächen-<br>element sein                                                                                                    | AG051024           |
| <mark>0</mark> | Nach abschliessender Umstellung darf muss diese Fehlermeldung<br>behoben werden. Erst nach Abschluss sämtlicher Gemeinden kann<br>dies zu einem forward Blocker erhoben werden.      |                    |

| Торіс | Liegenschaften                                                                    |                      |
|-------|-----------------------------------------------------------------------------------|----------------------|
| Table | Grenzpunkt                                                                        | errid                |
|       | Bei Grenzpunkt mit LageZuv=ja ist Abstand zu benachbartem GP <= 3 cm              | CH081201<br>CH081202 |
|       | Bei Grenzpunkt mit LageZuv=nein ist Abstand zu benachbartem GP <= 40 cm           |                      |
| Ē     | Die Warnung wird akzeptiert, wenn es sich nicht um überzählige<br>Punkte handelt. |                      |

| Торіс   | Liegenschaften                                                                                                    |                      |
|---------|----------------------------------------------------------------------------------------------------|----------------------|
| Table   | ProjLiegenschaft oder Selbstrecht Geometrie                                                                                           | errid                |
|         | fehlender oder unzulässiger Stützpunkt, 6xxxxx.xxx/2xxxxx.xxx                                                                         | div                  |
| œ       | Hinweis: VA14 wird nicht nach INTERLIS exportiert.                                                                                    |                      |
|         | Falls die Grenzdefinition über einen LFP mit VA 14 erfasst wurde, so ist der LFP zu löschen und durch einen GP mit VA 24 zu ersetzen. |                      |
| Торіс   | Gemeindegrenzen                                                                                                    |                      |
| Table   | Gemeinde                                                                                                    | errid                |
|         | Die BFS-Nr im Dateinamen (ITF-Transferdatei) stimmt nicht überein mit der BFS-Nr in der Tabelle Gemeinde                              | AG112001             |
| ¢ي<br>ا | Die Warnung wird akzeptiert, wenn es sich um ein laufendes Operat handelt.                                                            |                      |
| Торіс   | Gemeindegrenzen                                                                                                    |                      |
| Table   | Hoheitsgrenzpunkt                                                                                                    | errid                |
|         | Bei Grenzpunkt mit LageZuv=ja ist Abstand zu benachbartem GP <= 3 cm                                                                  | CH111001<br>CH111002 |
|         | Bei Grenzpunkt mit LageZuv=nein ist Abstand zu benachbartem GP <= 40 cm                                                               |                      |
| Ē       | Die Warnung wird akzeptiert, wenn es sich nicht um überzählige<br>Punkte handelt.                                                     |                      |

| Торіс | Gemeindegrenzen                                                                                                    |          |
|-------|----------------------------------------------------------------------------------------------------|----------|
| Table | Gemeindegrenze_Geometrie                                                                                                    | errid    |
|       | LAEUFER: Punkt ist kein Knickpunkt der Gemeindegrenze und darum<br>überflüssig (in bestimmten Kantonen erlaubt). Ausnahme z.B. bei<br>Geländekante, diff= x mm                                           | CH113002 |
| œ۳    | Die Warnung wird akzeptiert.<br>Die Hoheitsgrenzen werden im Kanton Aargau aus den Liegen-<br>schaftsgrenzen abgeleitet und beinhalten somit alle Grenzpunkte.                                           |          |
|       | Ausnahme bilden die Hoheitsgrenzen zu den Nachbarkantonen Basel-<br>Landschaft, Zug und Zürich. Stützpunkte mit Abstand 0.000 sind aus<br>der Hoheitsgrenzlinie (Ausnahme "grosser Stein") zu entfernen. |          |

| Торіс | Gemeindegrenzen                                                                                                    |          |
|-------|----------------------------------------------------------------------------------------------------|----------|
| Table | Gemeindegrenze                                                                                                    | errid    |
|       | Flächenperimeter muss mit Referenzperimeter der Liegenschaften übereinstimmen (Tolerenz 2 mm), geom=                                                                                                    | CH113001 |
| Ē     | Dieser Fehler wird nur in Teiloperaten beim Linienstück "Gemeinde-<br>grenze_fiktiv" akzeptiert.                                                                                                    |          |
| Торіс | Bezirksgrenzen                                                                                                    |          |
| Table | Bezirksgrenzabschnitt                                                                                                    | errid    |
|       | LAEUFER: Punkt ist kein Knickpunkt der Gemeindegrenze und darum<br>überflüssig (in bestimmten Kantonen erlaubt). Ausnahme z.B. bei<br>Geländekante, diff= x mm                                                                                                    | CH120101 |
|       | Die Warnung wird akzeptiert.                                                                                                    |          |
| Ŧ     | Die Hoheitsgrenzen werden im Kanton Aargau aus den Liegen-<br>schaftsgrenzen abgeleitet und beinhalten somit alle Grenzpunkte.<br>Ausnahme bilden die Hoheitsgrenzen zu den Nachbarkantonen Basel-<br>Landschaft, Zug und Zürich. Stützpunkte mit Abstand 0.000 sind aus<br>der Hoheitsgrenzlinie (Ausnahme "grosser Stein") zu entfernen. |          |
|       |                                                                                                    |          |

| Topic | Kantonsgrenzen                                                                                                    |          |
|-------|----------------------------------------------------------------------------------------------------|----------|
| Table | Kantonsgrenzabschnitt                                                                                                    | errid    |
|       | LAEUFER: Punkt ist kein Knickpunkt der Gemeindegrenze und darum<br>überflüssig (in bestimmten Kantonen erlaubt). Ausnahme z.B. bei<br>Geländekante, diff= x mm                                                                                                    | CH130101 |
|       | Die Warnung wird akzeptiert.                                                                                                    |          |
| Ŧ     | Die Hoheitsgrenzen werden im Kanton Aargau aus den Liegen-<br>schaftsgrenzen abgeleitet und beinhalten somit alle Grenzpunkte.<br>Ausnahme bilden die Hoheitsgrenzen zu den Nachbarkantonen Basel-<br>Landschaft, Zug und Zürich. Stützpunkte mit Abstand 0.000 sind aus<br>der Hoheitsgrenzlinie (Ausnahme "grosser Stein") zu entfernen. |          |

| Торіс | PLZOrtschaft                                                                                                    |                      |
|-------|----------------------------------------------------------------------------------------------------|----------------------|
| Table | Ortschaft_Flaeche und PLZ6_Flaeche                                                                                                    | errid                |
|       | Die verschiedenen Einzelflächen vom Typ SURFACE mit Status=real<br>bilden ein inkonsistentes Flächennetz vom Typ AREA mit Überlap-<br>pungen oder Löcher | CH181501<br>CH183501 |
| Ē     | Warnung wird nur in den Gemeinden erwartet und akzeptiert, welche die Perimeter von Aarau, Baden oder Olsberg beinhalten.                                |                      |

| Торіс | Gebaeudeadressen                                                                                                    |          |
|-------|----------------------------------------------------------------------------------------------------|----------|
| Table | Gebaeudeeingang                                                                                                    | errid    |
|       | Gebäudeeingang sollte innerhalb der Gebäudefläche liegen                                                                                                    | CH194204 |
| 0     | Zu beheben, wenn die Position ausserhalb einer BB oder EO Fläche lie                                                                                                    | gt.      |
| 0     | Wenn der Gebäudeeingang im Feld innerhalb eines EO Elements<br>liegt, so ist zwingend ein umringendes, geschlossenes EO-<br>Flächenelement zu definieren und dieses mit dem Attribut "im Gebäu-<br>de" = EO zu definieren.               |          |
| Ο     | Ist der Gebäudeeingang als Status = 'projektiert' definiert, so ist in der<br>Tabelle BoProjflaeche eine umringende Fläche zu definieren, oder im<br>Falle des aufgenommenen/nachgeführten Gebäudes, der Status auf<br>'real' zu ändern. |          |
| Ē     | Die Warnung wird nur akzeptiert, wenn die Position des Gebäudein-<br>gangs im halbgraphischen Teil eines Teiloperats liegt.                                                                                                    |          |

| Check                | Perimetercheck                                                                     |       |
|----------------------|------------------------------------------------------------------------------------|-------|
| Thema                | Allgemeiner Hinweis                                                                | errid |
|                      | Liegenschaft(Bodenbedeckung, Nomenklatur, usw.)                                    |       |
| Fehler FLAE-<br>CHEN | Flächenperimeter muss identisch mit Referenzperimeter der Liegenschaf-<br>ten sein |       |
| (P                   | Der Fehler wird bei PN oder EKE (PN/AV93) Operaten akzeptiert.                     |       |

| Check                | Perimetercheck in TEILOPERATEN (Lose)                                                                                                    |       |
|----------------------|----------------------------------------------------------------------------------------------------|-------|
| Thema                | Allgemeiner Hinweis                                                                                                    | errid |
| Fehler FLAE-<br>CHEN | Flächenperimeter muss identisch mit Referenzperimeter der Liegenschaften sein                                                                       |       |
| Ē                    | In Gemeinden, welche noch nicht flächendeckend erfasst sind, können bei sämtlichen Perimeterchecks (LS > BB, NK, PE, TS) Topologiefehler auftreten. |       |
|                      | Entlang der Gemeindegrenze sind die Perimeter aufeinander abzustim-<br>men.                                                                         |       |

## Fehlermeldungen "Hoheitsgrenzen" (Dateiname\_grenzen\_err.log)

| Warnung | Hoheitsgrenzpunkt 6xxxxx.xxx/2xxxxx.xxx liegt nicht auf der Grenzlinie (3)                                                         |
|---------|----------------------------------------------------------------------------------------------------|
| ¢       | Die Warnung wird akzeptiert, wenn es sich dabei um "neue" pendente<br>Hoheitsgrenzpunkte entlang pendenter Hoheitsgrenzen handelt. |
|         | Oder im Operat Baden, infolge des Speicherungsproblem bei Gemeinden mit Enklaven.                                                  |

| Fehler | Attributwert für <punktzeichen> ist verschieden für Punkt<br/>6xxxxx.xxx/2xxxxx.xxx</punktzeichen> |       |
|--------|----------------------------------------------------------------------------------------------------|-------|
|        | Gemeinde.Hoheitsgrenzpunkt: Bolzen                                                                 | 92104 |
|        | Gemeinde.Hoheitsgrenzpunkt: Stein                                                                  |       |
| 0      | Die Versicherungsart ist zu bereinigen.                                                            |       |

| Fehler | Der Grenzpunkt 6xxxxx.xxx/2xxxxx.xxx kommt nur in Gemeinde vor                                 | 92101<br>92102 |
|--------|------------------------------------------------------------------------------------------------|----------------|
| 0      | Der Grenzpunkt ist in die Definitionen der Liegenschaften und Hoheits-<br>grenzen aufzunehmen. |                |

| Fehler | Die Grenzdefinition weist in der Naehe von <i>6xxxxx.xxx/2xxxxx.xxx</i> eine Luecke/Ueberlappung zur Nachbargrenze auf | 92103 |
|--------|----------------------------------------------------------------------------------------------------|-------|
| a)     | Verfügt die Nachbargemeinde über numerische Daten im Standard AV93, so sind die Daten zu bereinigen.                   |       |

## 4. Fehlermeldungen "CheckGWR" (Dateiname.log)

Die Fehlermeldungen sind grundsätzlich abzuklären/zu bereinigen. Die nachfolgenden Tabellen enthalten spezielle Hinweise zu einzelnen Fehlermeldungen oder Fehlermeldungen, welche im Aargau zulässig sind.

| Торіс | Bodenbedeckung                                                                                                    |       |
|-------|----------------------------------------------------------------------------------------------------|-------|
| Table | BoFlaeche                                                                                                    | errid |
|       | In der AV wird der gleiche GWR_EGID mehrmals für das gleiche Gebäude geführt                                             | A08a  |
| Ē     | Diese Meldung ist eine Information und daher nicht zu beachten.<br>Diese kommt nur in Gebäuden mit mehreren AGV Nr. vor. |       |

| Торіс | Gebaeudeadressen                                                                                                    |       |
|-------|----------------------------------------------------------------------------------------------------|-------|
| Table | Gebaeudeeingang                                                                                                    | errid |
|       | Hausnummer fehlt in der AV                                                                                                    | B04   |
| F     | Diese Meldung ist nicht zu beachten, wenn die Hausnummer auch im<br>GWR fehlt. Es kann davon ausgegangen werden, dass vorerst der<br>Datenbestand in diesem Fall mit dem GWR übereinstimmt, da an-<br>sonsten (wenn das GWR eine Hausnummer hätte) eine zu behebende<br>C09 Meldung erscheinen würde (Identischer EGID/EDID mit unter-<br>schiedlicher Gebäudeadresse in AV und GWR). |       |
|       | Die Gebäudeadresse in der AV ist nicht eindeutig                                                                                                    | B05   |
| Ē     | Diese Meldung ist nicht zu beachten. Hierbei handelt es sich um<br>Adressduplikate, welche auch im GWR existieren und die Gemeinde<br>nicht beheben will.                                                                                                    |       |

| Торіс | Gebaeudeadressen                                                                                                    |       |
|-------|----------------------------------------------------------------------------------------------------|-------|
| Table | GebaeudeBeschreibung                                                                                                    | errid |
|       | EGID (bestehend) aus dem GWR ist in der AV nicht nachgeführt                                                                                                    | C05   |
| æ     | Diese Meldung weist darauf hin, dass das Gebäude im GWR auf<br>"bestehend" geändert wurde, jedoch in der AV ein projektiertes Ge-<br>bäude betrifft. Da dies von den Bauverwaltungen sehr unterschiedlich<br>gehandhabt wird, ist dies lediglich als Nachführungshinweis aufzufas-<br>sen. |       |

Zusätzlich sind die Dokumente

- des Bundes: "Weisung zur Erfassung der Gebäude in der amtlichen Vermessung (AV) und im Gebäude- und Wohnungsregister (GWR)" sowie
- des Kantons: "Wegleitung: Erfassung, Nachführung und Bereinigung der Gebäude in der amtlichen Vermessung und im Gebäude- und Wohnungsregister"

zu berücksichtigen.

L:\GIS-Daten\#PL-VNET\eAV93\_Handbuch\#AV93HB\_Aktuell\_MAP\04\_AL\_MOCheckAG.docx